آموزشکده فنی و حرفه ای دختران زینب کبری (س) همدان

# **کاربرد نرم افزارهای رایانه ای در معماری** مدرس: سیما عابدی

مبحث سوم نیمسال دوم ۹۹-۹۹

- √ مواردی که قبل از فراگیری Auto CAD باید بدانید: ✓ کلیک چی(Left Click) (Right Click) کليک راست√ ✓ مكان نما (Cross hair) √ کلید اینتر (Enter) ✓ کلید اسیس بار (Enter) ✓ کلیدھای تابعی F1-F12 🗸 کلیدهای جهت دار ✓ کلید Escape ✓ خط فرمان (Command Line) √ منوهای رو به پایین (Pull Down Menu)
  - √ جعبه ابزارها (Toolbars)
  - √ اجرای فرمان ها به صورت پویا(Dynamic Input)
    - √ نوار ابزار ریبون (Ribbon Bar) √ نوار وضعیت (Status Bar)

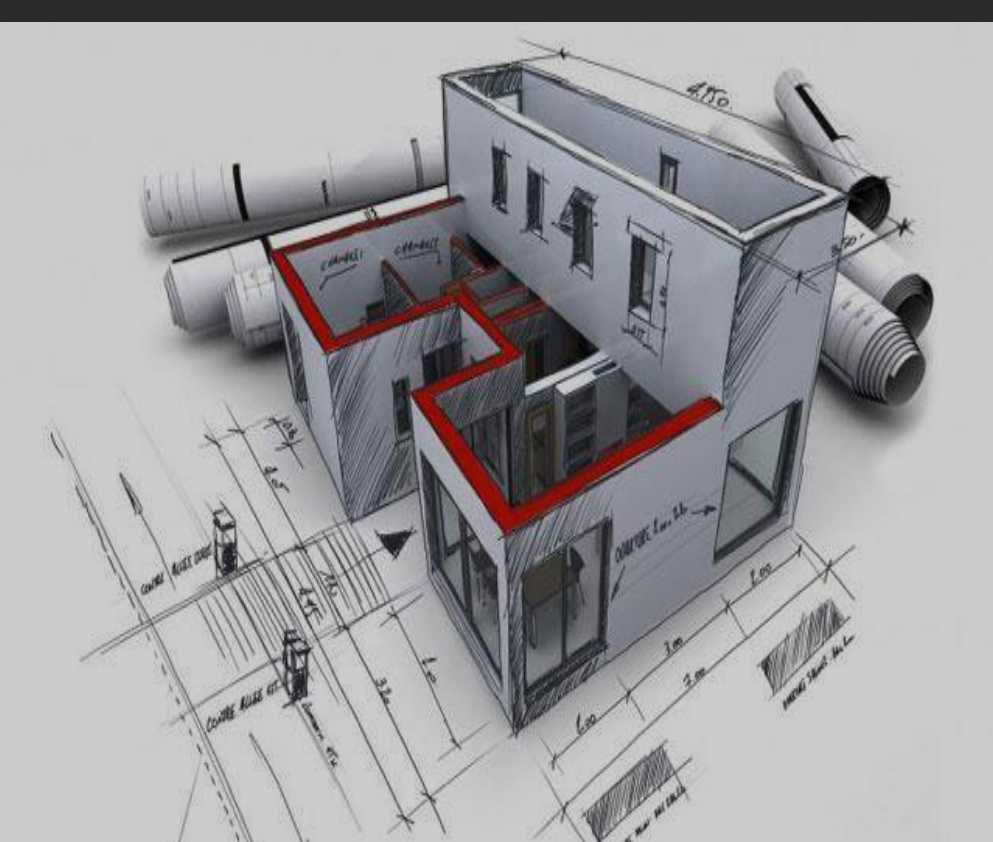

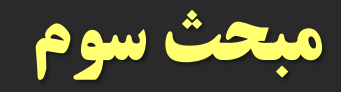

· آشنایی با مبانی رایانه وتوانایی برقراری ارتباط، نصب و اجرای نرم افزارها از طریق سیستم عامل ویندوز.

> Left click که همان فشاردادن کلید سمت چپ ماوس میباشد، به علت موارد استفاده، بالای این کلیدآن را کلیک می نامند. معمولا انتخاب ها با کلیک انجام میشود.

> • Right click که همان فشاردادن کلید سمت راست ماوس میباشد، در AutoCAD این کلید عمل Enter یا اجرای فرمانها را انجام میدهد. غلتانک که معمولا در میان کلیدهای راست و چپ قرار دارد عمل بزرگنمایی صفحه را انجام می دهد و فشردن آن صفحه نمایش را جابه جا می کند.

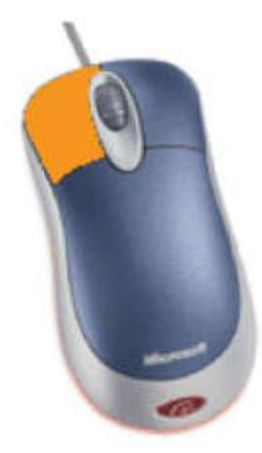

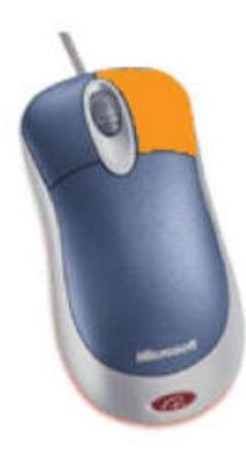

 Cross hair یا همان صلیب مویی که موقعیت مکان نما در صفحه تصویر را نشان میدهد.

Enter, Spacebar بر روی صفحه کلید دو کلید Ter وجود دارد که عمل اجرای فرمانها و تایید انتخابها نیز با این کلید میباشد، کلید Spacebar دراتوکد نیز عمل Enterرا انجام میدهد. مگر در زمان اجرای فرمانهای متنی.

| Esc F1 F2 F             | F3 F4 F5 F6 F7           | F8 F9 F10 F11 F12            | Print<br>Screen<br>SysRg Lock Break               | Num Caps Scroll<br>Lock Lock Lock       |
|-------------------------|--------------------------|------------------------------|---------------------------------------------------|-----------------------------------------|
|                         |                          | C P [ ] [                    | Insert Home Page<br>Up<br>Delete End Page<br>Down | Num /<br>Icck /<br>7 8 9<br>Home 1 PgUp |
| Caps Lock A S Shift Z X | o F G H J K<br>C V B N M | L : Entor<br>< > ? Shift<br> | T                                                 | 4 5 6<br>↔ → → ↓ ↓ PaDra                |
|                         | Spacebar                 |                              |                                                   | 0 ins Del                               |

- کلیدھای تابعی F1- F12
- -کلیدهای f1 تا f12 کلیدهای تابعی نامیده میشوند. کلید f1 راهنما در اتوکد میباشد.
  - کلید f2 باعث باز شدن صفحه متنی اتوکد میشود
- **کلیدهای f3 تا f12 هرکدام با کارایی خاصی در نوار وضعیت اتوکد تعریف شده اند**

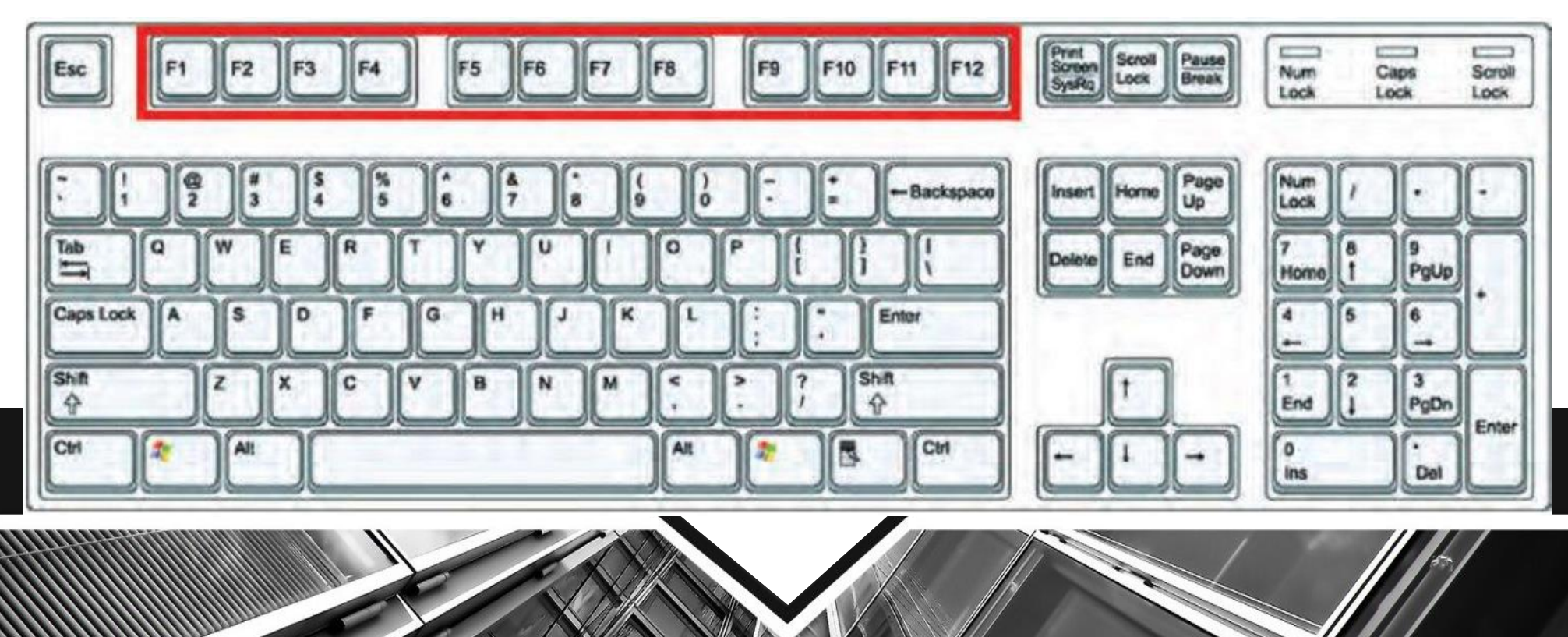

**-کلیدهای جهت دار قابلیت نمایش دستورهای اجراشده قبلی را دارند و هنگامیکه در** 

جلوی Command هیچ دستوری نباشد با این کلیدها میتوانید از دستورهای قبلی استفاده

نمایید.

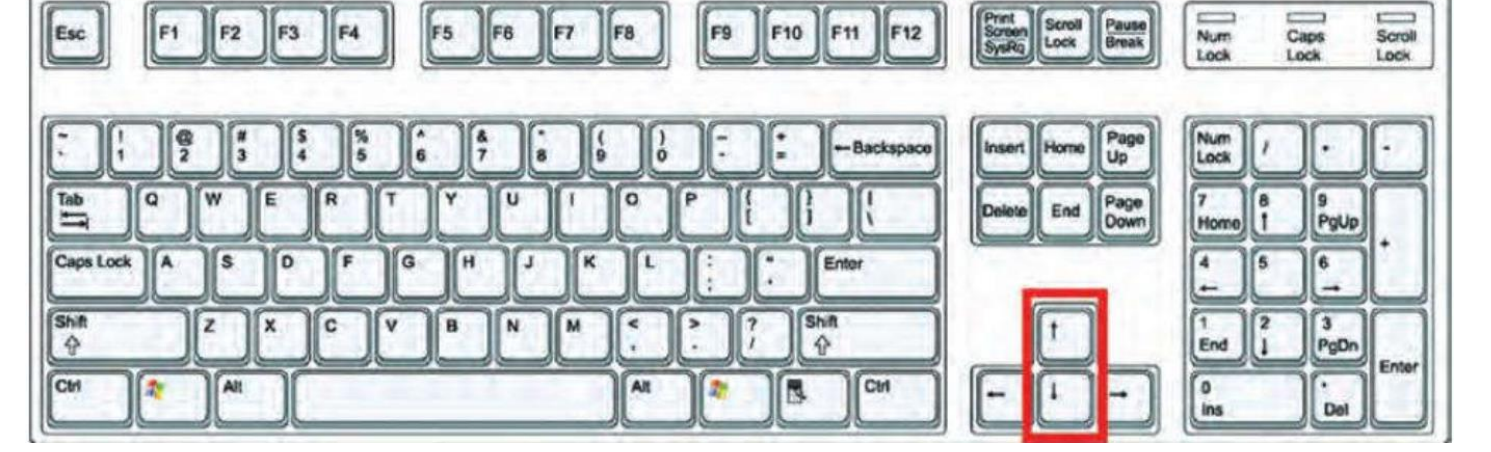

**کلید Escape که با علامت اختصاری ESCدر قسمت بالا و سمت چپ صفحه کلید** 

قراردارد، وظيفه لغو فرمانها را به عهده دارد.

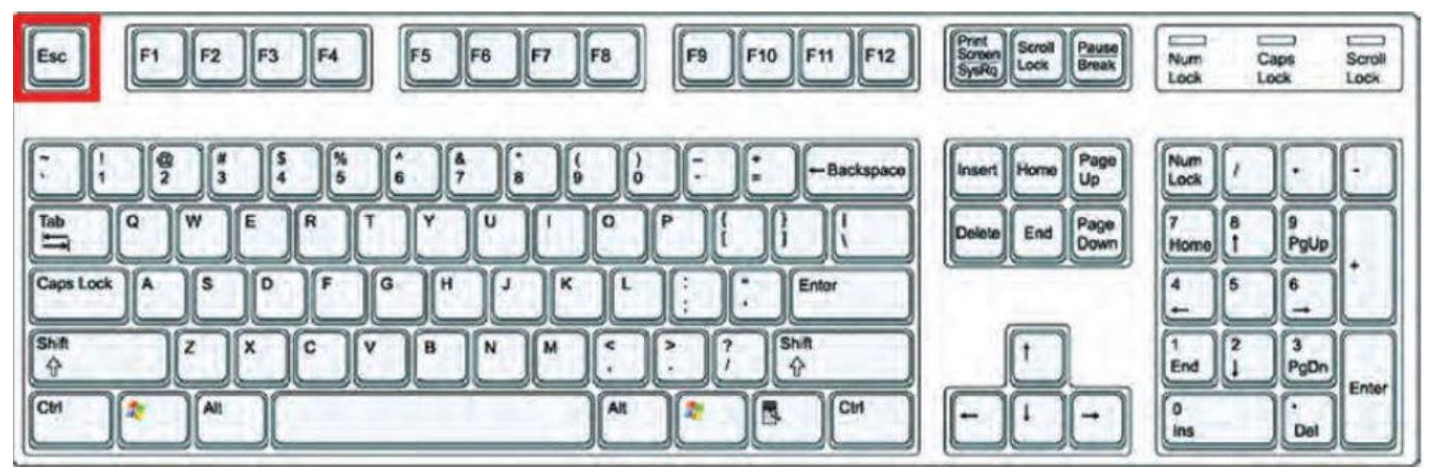

### • خط فرمان (Command Line)

MODEL 🗳 🛄

که در قسمت پایین صفحه اتوکد قرار دارد وظیفه اجرای فرمانها را به عهده دارد. در این قسمت شما میتوانید پیام های نرم افزار را مشاهده نموده و به آنها پاسخ دهید. برای اینکه پیام یا پرسش های اتوکد را ببینید بهتر است که Command حداقل در سه خط قابل مشاهده باشد. فرمانهای اتوکد را میتوانید به صورت کامل یا خلاصه در این قسمت وارد نمایید.

/Layout1 /Layout2

35.3794. 118.1085. 0.0000

\_ ╄ ː: ▦Ь ဖ`` ♫ ∠ ½ ╘ ᆃ │ ▫ Ⴊ

#### • خط فرمان (Command Line)

زمانی که در خط فرمان هیچ دستوری در حال اجرا نباشد درقسمت خط فرمان کلیک راست ماوس را انجام دهید. حالا میتوانید شش دستور آخر اجرا شده را دیده و برای استفاده از آنها روی دستور مورد نظر کلیک نمایید.

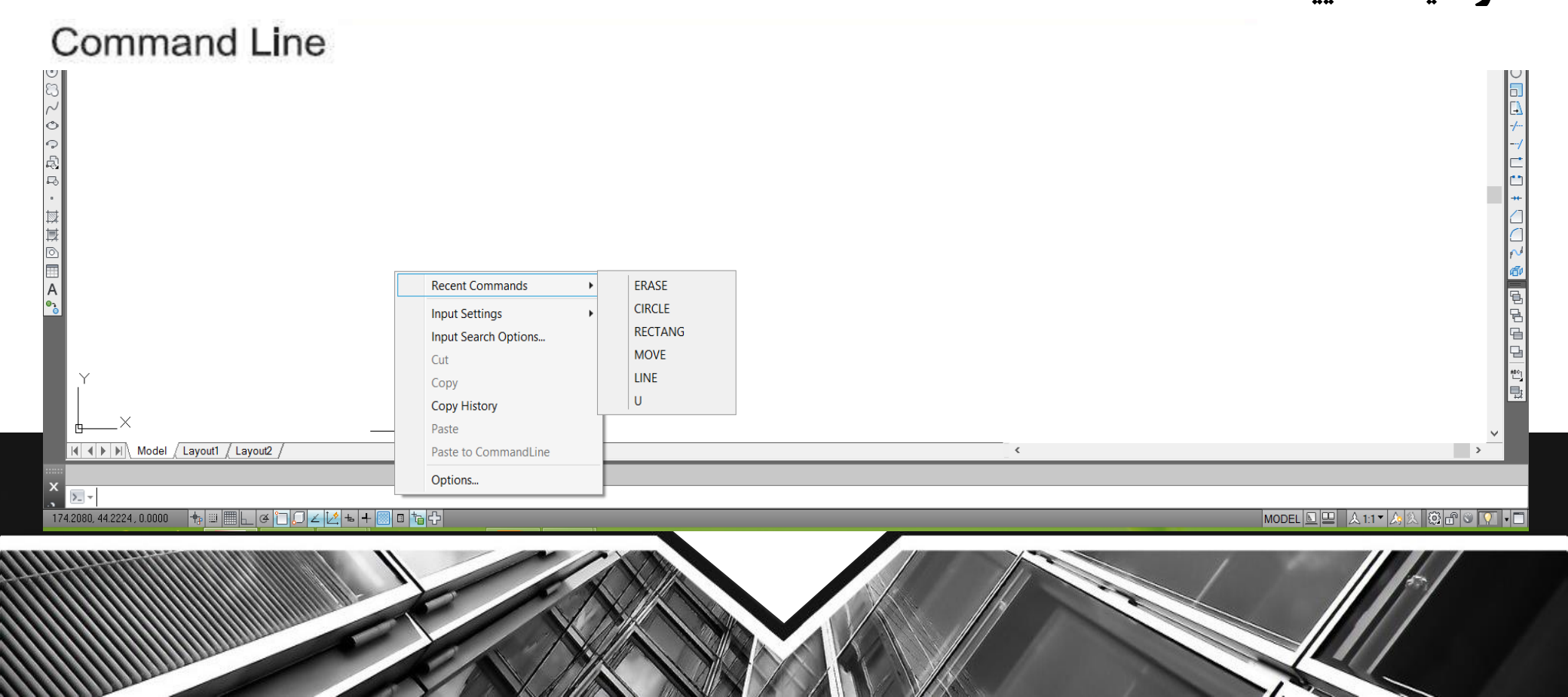

لیستهایی که به سمت پایین باز میشوند(Pull Down Menu) یکی دیگر از روشهای اجرای دستورها در اتوکد میباشند که به دو حالت میتوانید از آنها استفاده کنید : یا با حرکت ماوس روی آنها کلیک کنید، یا کلید Alt را پایین نگهداشته در این حالت زیر بعضی از حروف خط دار میشود اگر آن حرف را روی صفحه کلید فشار دهید منوی یاد شده باز خواهد شد و در این منوی باز شده زیر بعضی از حروف فرمانها نیز خطدار میباشد که با فشردن آن حرف فرمان اجرا می شود.

#### Pull Down Menu

| AND ADD - CALL AND ADD - ADD - | Window Belp Experts Data View                                                                                                    | Tigar di k | eyword ar phrase 🛛 🛛                                                     | 2.5 |                       |
|----------------------------------------------------------------------------------------------------|----------------------------------------------------------------------------------------------------|------------|--------------------------------------------------------------------------|-----|-----------------------|
| D > 0 0 0 0 0 0 0 0 0 0 0 0 0 0 0 0 0 0                                                                                                    | Close<br>Close All                                                                                                    |            | erd 🔹 🔯 Standar                                                          | •   | Stendard      DyColor |
|                                                                                                    | Lock Location<br>Coscole<br>Tile Honzontally<br>Tile Ventically<br>Arrange Icons<br>1 CriUsersNavin/Desktopicad-1.dwg<br>V 2 DrawingLowg | •          | Reating Toolbars<br>Docked Toolbars<br>Roating Windows<br>Docked Windows |     | Î                     |
|                                                                                                    |                                                                                                    |            | <u>ب</u> ال                                                              |     | Locked<br>Onlocked    |

### مواردی که قبل از فراگیری AutoCADباید بدانید: • جعبه ابزارها (Toolbars)

یکی دیگر از روشهای اجرای فرمانها در اتوکد میباشند دراین قسمت فرمان ها دسته بندی شده و فرمانهای مشابه مثلا ترسیمی ها در یک نوار ابزار قرار گرفته اند. در نسخه های قبلی اتوکد زمانی که یک نوار ابزار روی صفحه شناور بود، نام آن در بالای نوار نوشته میشد. اما در اتوکد ۲۰۱۰ برای دیدن نام نوار ابزار باید مکان نمای خود را روی آن نگهدارید تا نام آن را مشاهده نمایید.

| Toolbars |                 | anto da bata - Browne dato | <ul> <li>Temp a instantad or observe</li> </ul> | <b>第-3 5 4 9</b> |
|----------|-----------------|----------------------------|-------------------------------------------------|------------------|
|          |                 | 1 <b></b>                  |                                                 | ? A              |
|          |                 | A                          |                                                 |                  |
|          | ByLayer         | DyLayer                    | SyGalar - A                                     |                  |
|          |                 | 19 6                       | <b>省</b>                                        |                  |
|          | AutoCAD Classic | - <sup>1</sup> @ E         |                                                 | 5.53             |
|          | 1120            | 00400100                   | ₽.6 · ■■0□                                      | A                |
|          | 2 °3 4 6        | ≌ 🖁 💠 O 🗖 🛄 +/             | CU#4(]@                                         |                  |
|          | L & 13          | 1 OBOALL                   |                                                 | A A Stand        |

■ روش وارد کردن فرمانها به صورت پویا (Dynamic Input)

این روش تا حدودی وظیفه خط فرمان را نیز به عهده دارد. در این روش که در اتوکد ۲۰۱۰ به صورت پیش فرض فعال میباشد، میتوانید اطلاعات خط فرمان را در صفحه تصویر ببینید. برای فعال و غیر فعال کردن

این روش میتوانید از کلید تابعی f12 استفاده کنید.

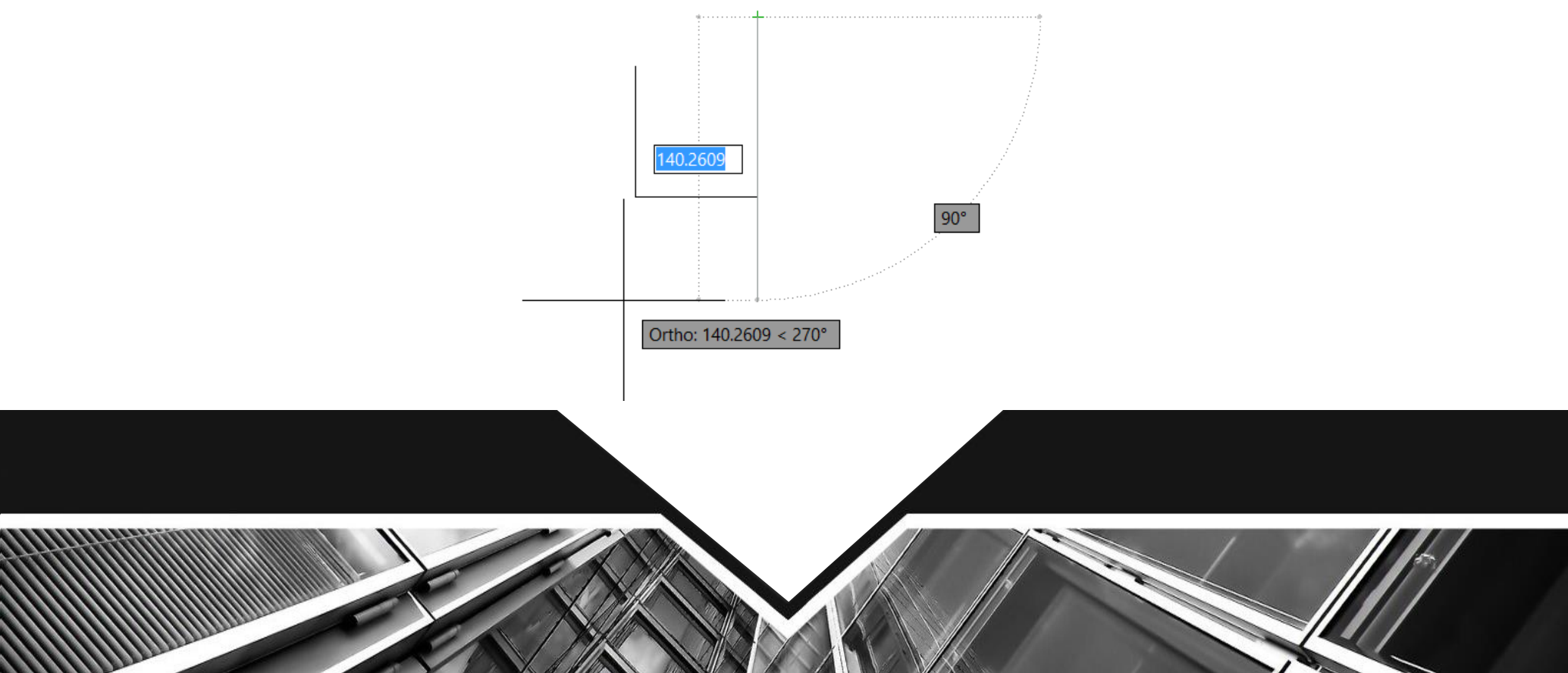

= نوار ابزار ریبون (Ribbon Bar):

یکی دیگر از روشهای اجرای فرمانها در اتوکد استفاده از نوار ریبون میباشد. از نسخه اتوکد ۲۰۰۹ روش اجرای فرمانها از طریق Dashboard حذف شده و اجرای فرمانها از طریق نوار Ribbon اضافه شده که طریقه جدیدی از دسته بندی فرمانها در اتوکد می باشد.

نوار Ribbon به صورت پیش فرض در اتوکد ۲۰۱۰ جاری میباشد. این نوار را در قسمت بالای صفجه اتوکد به سه طریق می توان دیدکه در تصاویر بالا نمایان می باشدکه با کلیک بر روی فلش کوچک سمت راست این نوار میتوانید مدلهای مختلف این نوار را ببینید و از طریق مسیر Tools- Palletes- Ribbon یا از طریق تایپ کلمه Ribbonبه صورت مستقیم در خط فرمان میتوانید این نوار را به صفحه تصویر اضافه **کنید. یکی از خصوصیات خوب نوار ابزار Ribbon و Toolbars این است که اگر** مکان نمای خود را برای مدت زمان کوتاهی روی یکی از فرمانها نگه دارید اتوکد به صورت خودکار توضیحاتی در مورد دستور و مثالهای عملی آن نشان میدهد و اگر در این حالت ازکلید f1 استفاده نمایید به طور مستقیم راهنمای آن دستور خاص را مشاهده میکنید.

### مواردی که قبل از فراگیری AutoCADباید بدانید: نوار ابزار ریبون (Ribbon Bar)

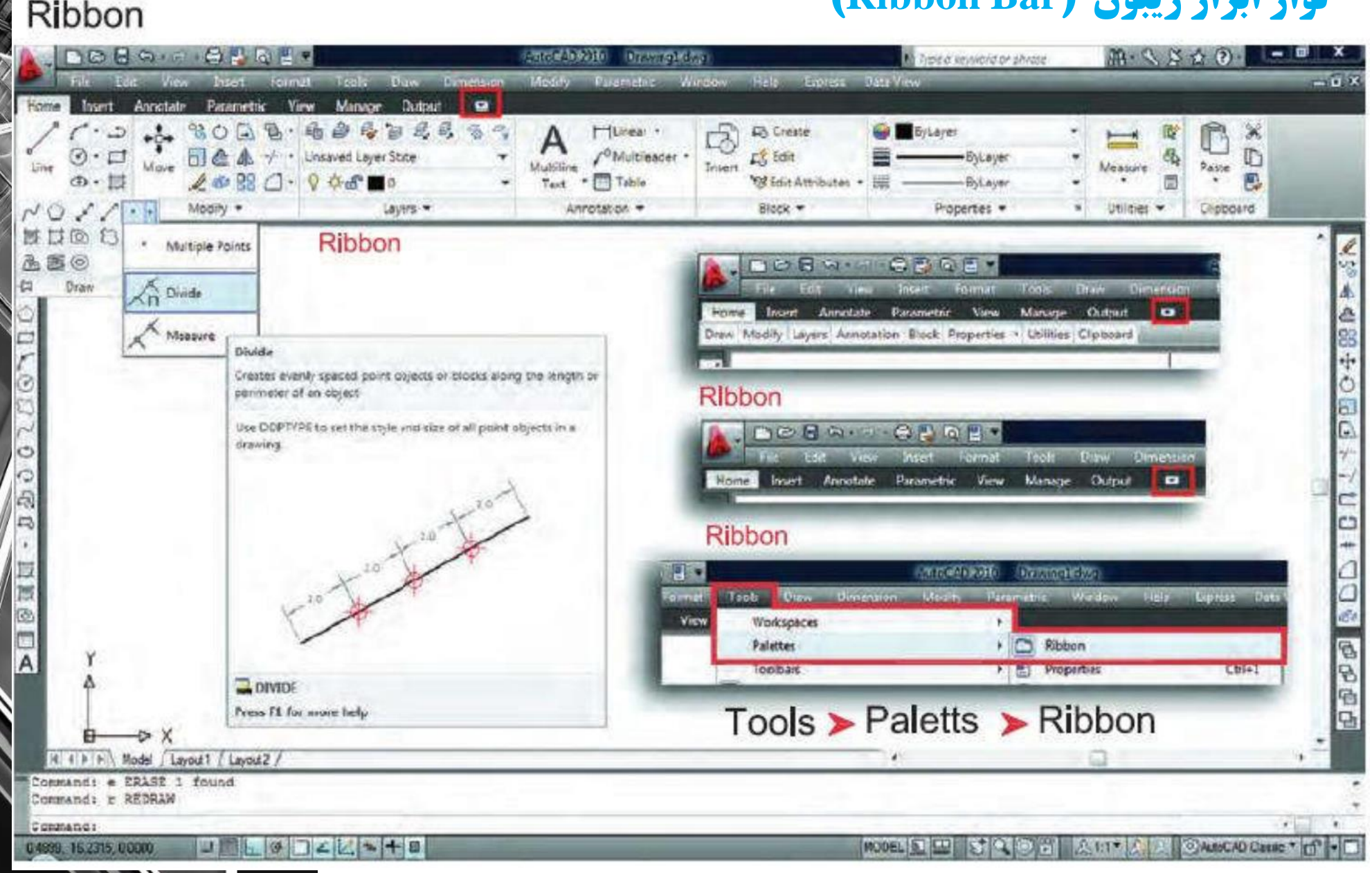

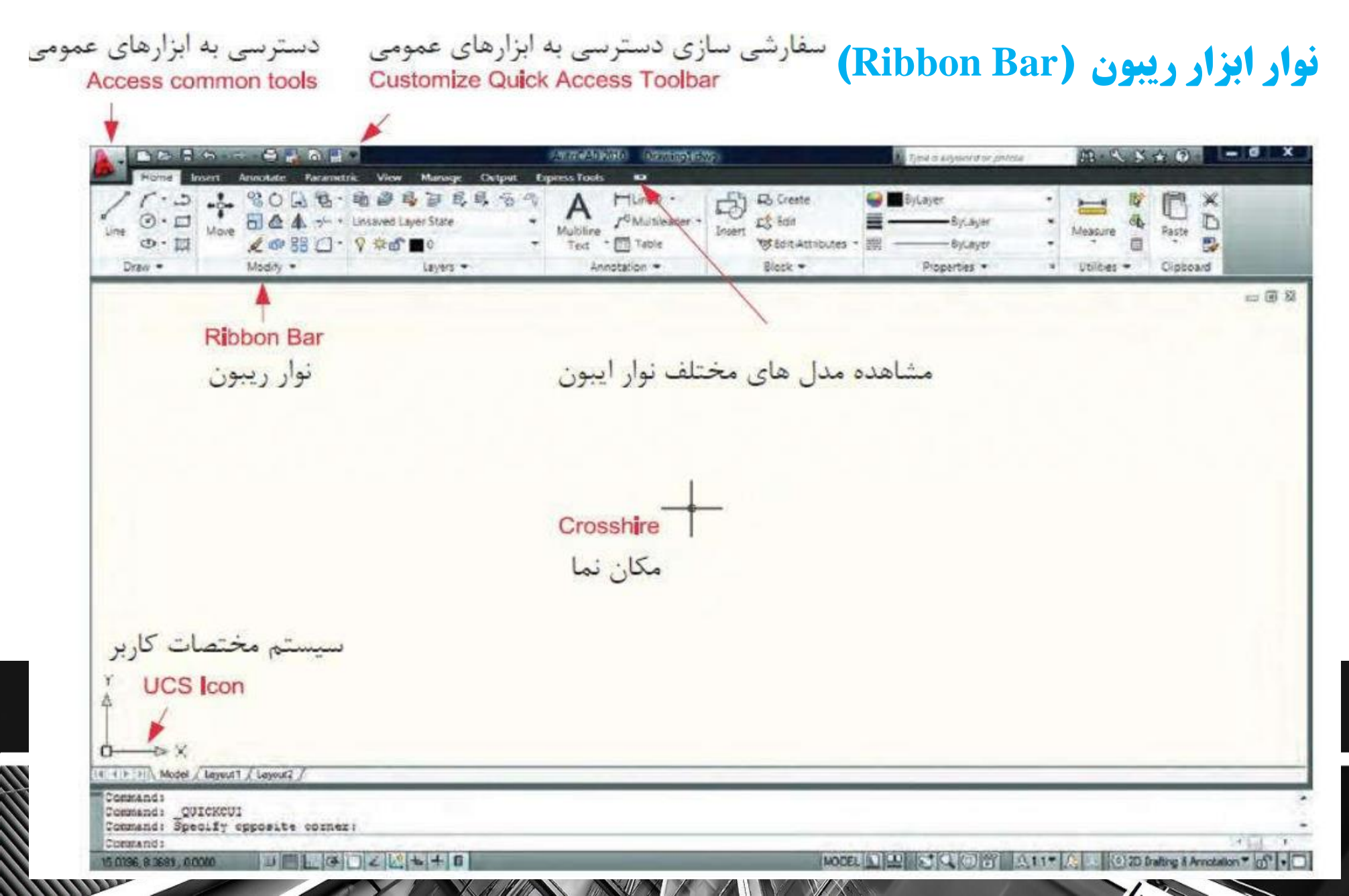

## مواردی که قبل از فراگیری AutoCADباید بدانید: نوار وضعیت (Status Bar)

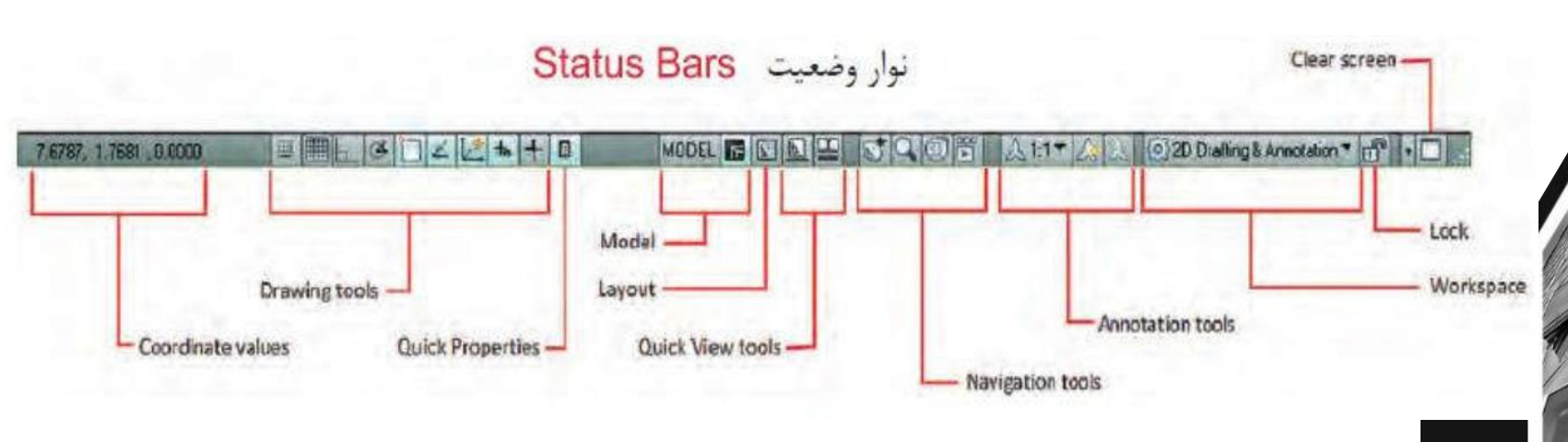

#### Coordinate values مشاهده مدلهای مختلف نوار ریبون..... Drawing tools (Osnap , Polar , Snap ) ابزار کمک ترسیمی... Quick Properties دسترسی سریع به ویژگیها..... Model فضای مدل یا سه بعدی... فضای کاغذ یا دو بعدی.... Quick View tools دسترسی سریع به فضای مدل یا فضای کاغذ....

#### Navigation tools

**ابزار کنترل دید در صفحه نمایش.....** Annotation tools

مقیاس چاپ و مقیاس حاشیه نویسی..... Workspaces

انتخاب مدل فضای کاری....دل Lock

قفل کردن حرکت نوارابزارها و منوهای شناور..... Clean screen حذف تمام منوها , نوارابزارها , خط فرمان و بازگشت

حدی کمام میوها , توارابرارها , خط قرمان و بار نست دوباره آنها .....

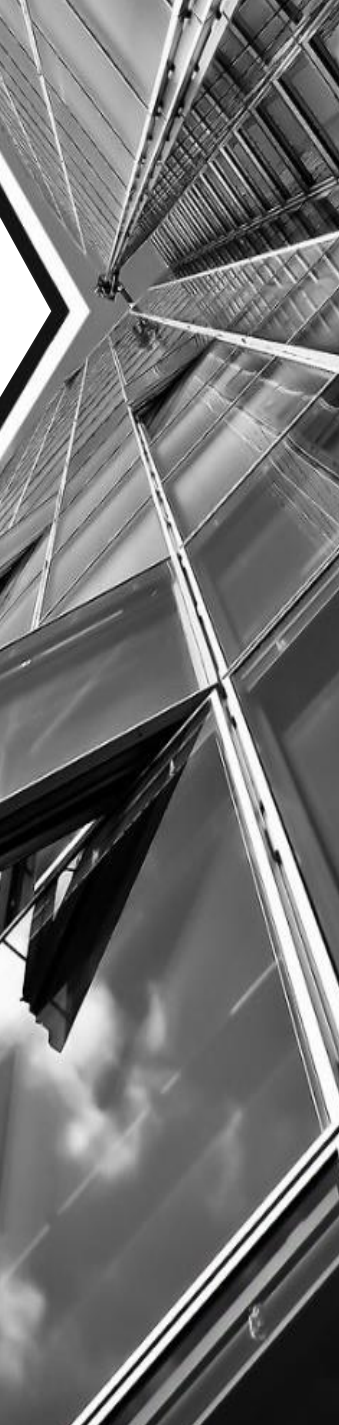

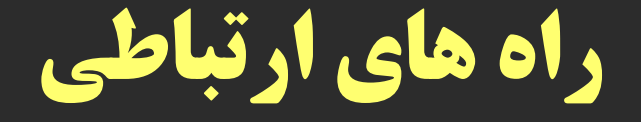

### ايميل: Si.ab.arch.1987@gmail.com

لینک گروه واتساپی درس:

https://chat.whatsapp.com/EMxYXO2H1uxJfgCw1UUrqe

شماره واتساپ: ۹۱۸۳۱۵۲۱۶۷

با آرزوی سلامتی و موفقیت